## || Parallels<sup>®</sup>

## Как узнать версию и номер сборки Parallels Desktop

- Parallels Desktop for Mac Standard Edition
- Parallels Desktop for Mac Pro Edition

## Решение

Чтобы узнать текущую версию и номер сборки Parallels Desktop, сделайте следующее:

- 1. Запустите Parallels Desktop.
- 2. В меню Parallels Desktop выберите O Parallels Desktop.

Если ваша виртуальная машина работает в режиме **Coherence**, щелкните по значку вверху экрана Мас, нажмите клавишу **ALT** и выберите **O Parallels Desktop**.

3. В окне O Parallels Desktop будут указаны номер сборки и версия Parallels Desktop

Последнюю сборку программы всегда можно скачать здесь: <u>http://www.parallels.com/directdownload/</u>.

© 2024 Parallels International GmbH. All rights reserved. Parallels, the Parallels logo and Parallels Desktop are registered trademarks of Parallels International GmbH. All other product and company names and logos are the trademarks or registered trademarks of their respective owners.